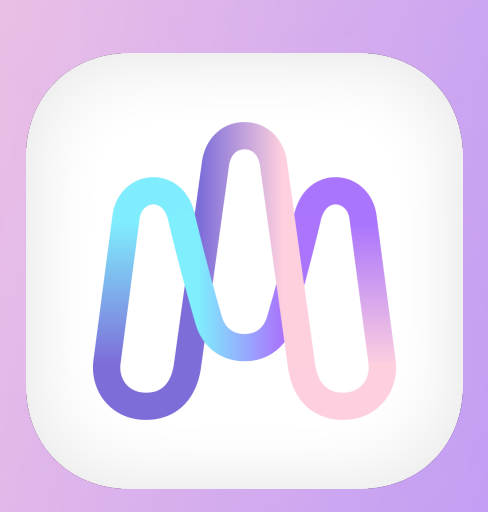

# マイドスケールご利用開始準備ガイド

## (脈波測定なし)

株式会社Yume Cloud Japan

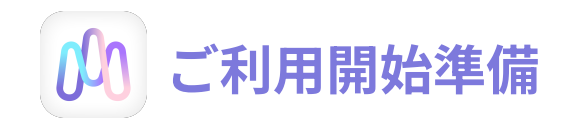

### 1. アカウントの作成

※既に登録された方は②の「アカウントをお持ちの方はこちらから」をクリックしてください

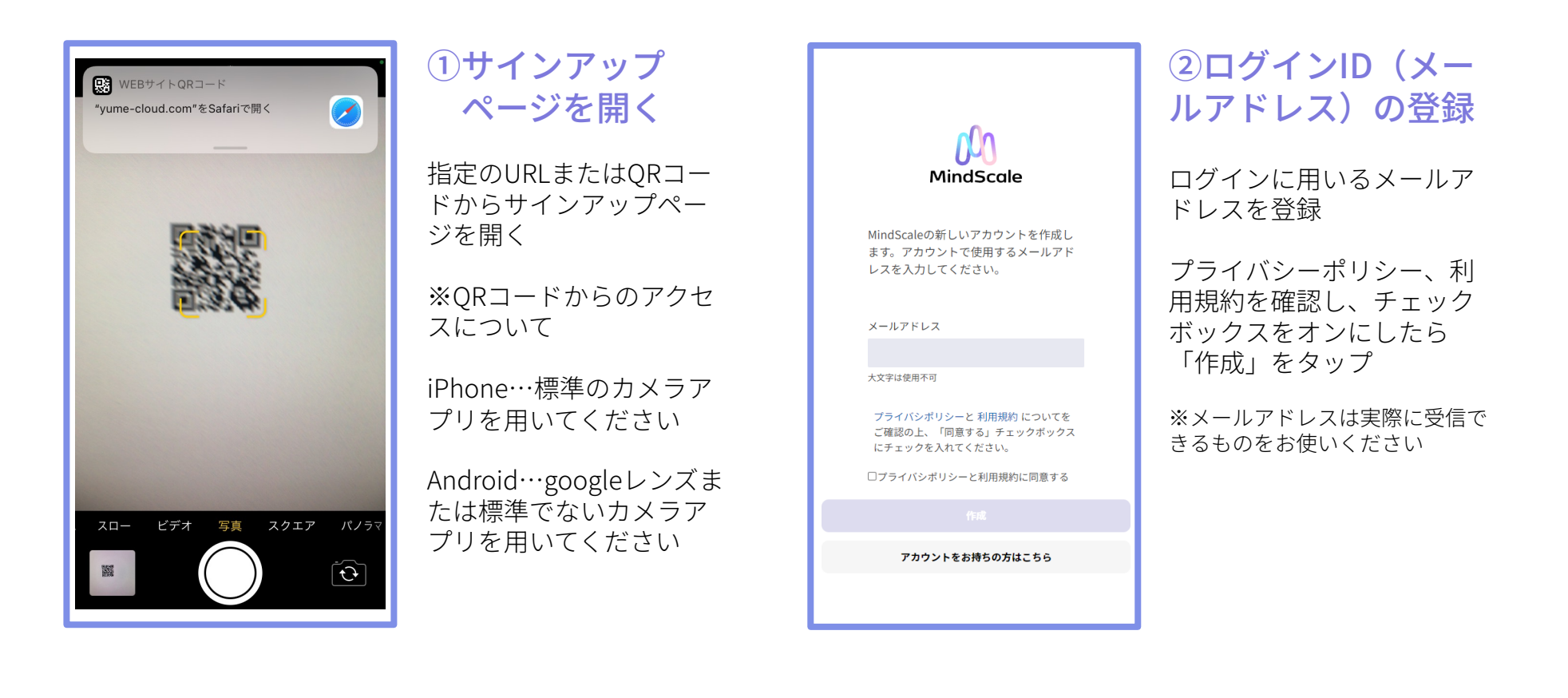

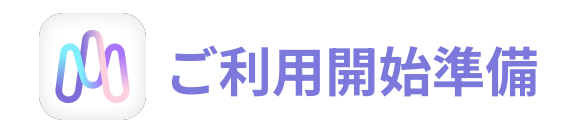

#### 1. アカウントの作成

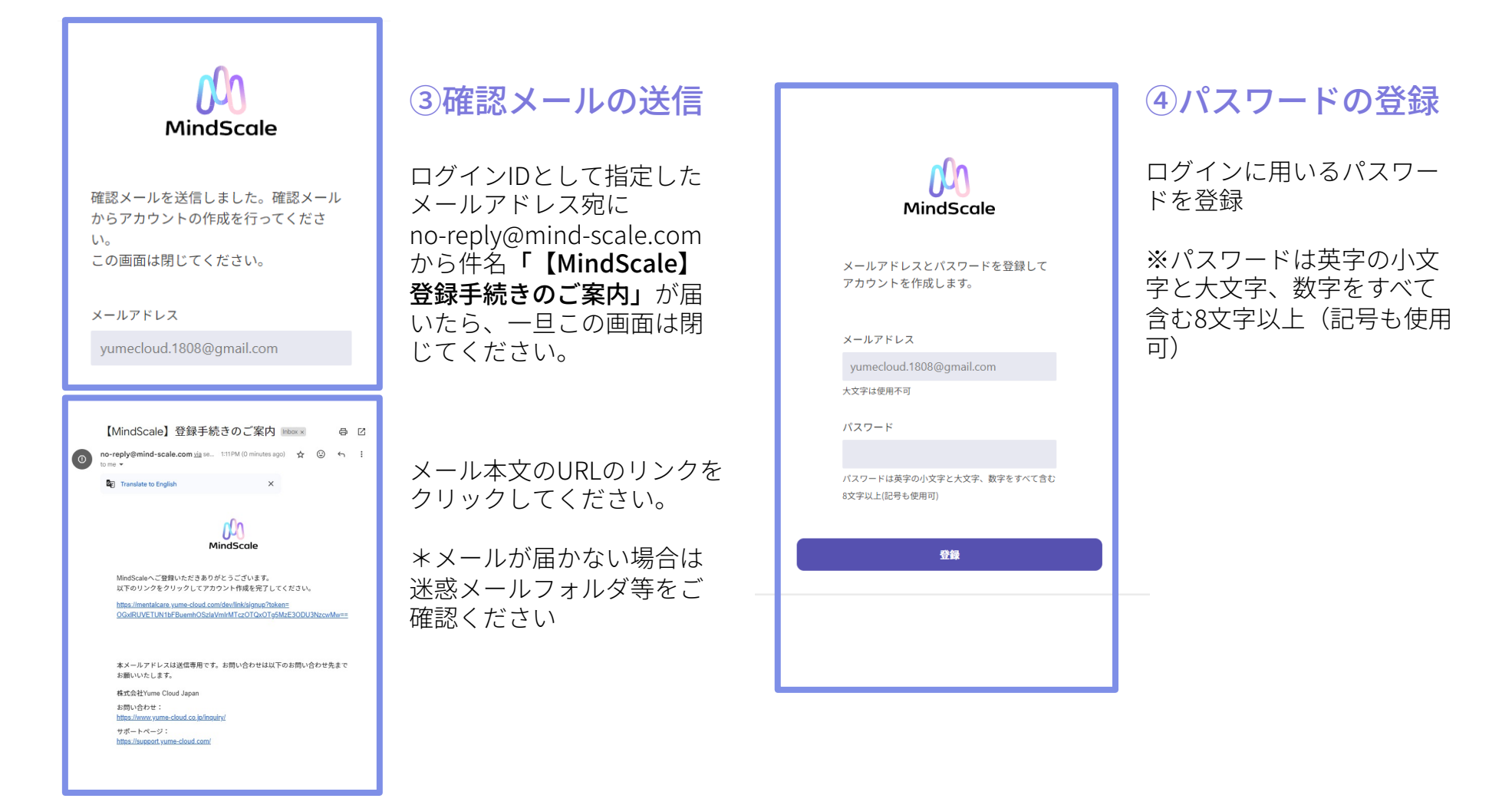

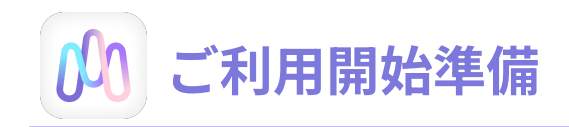

#### 1. アカウントの作成

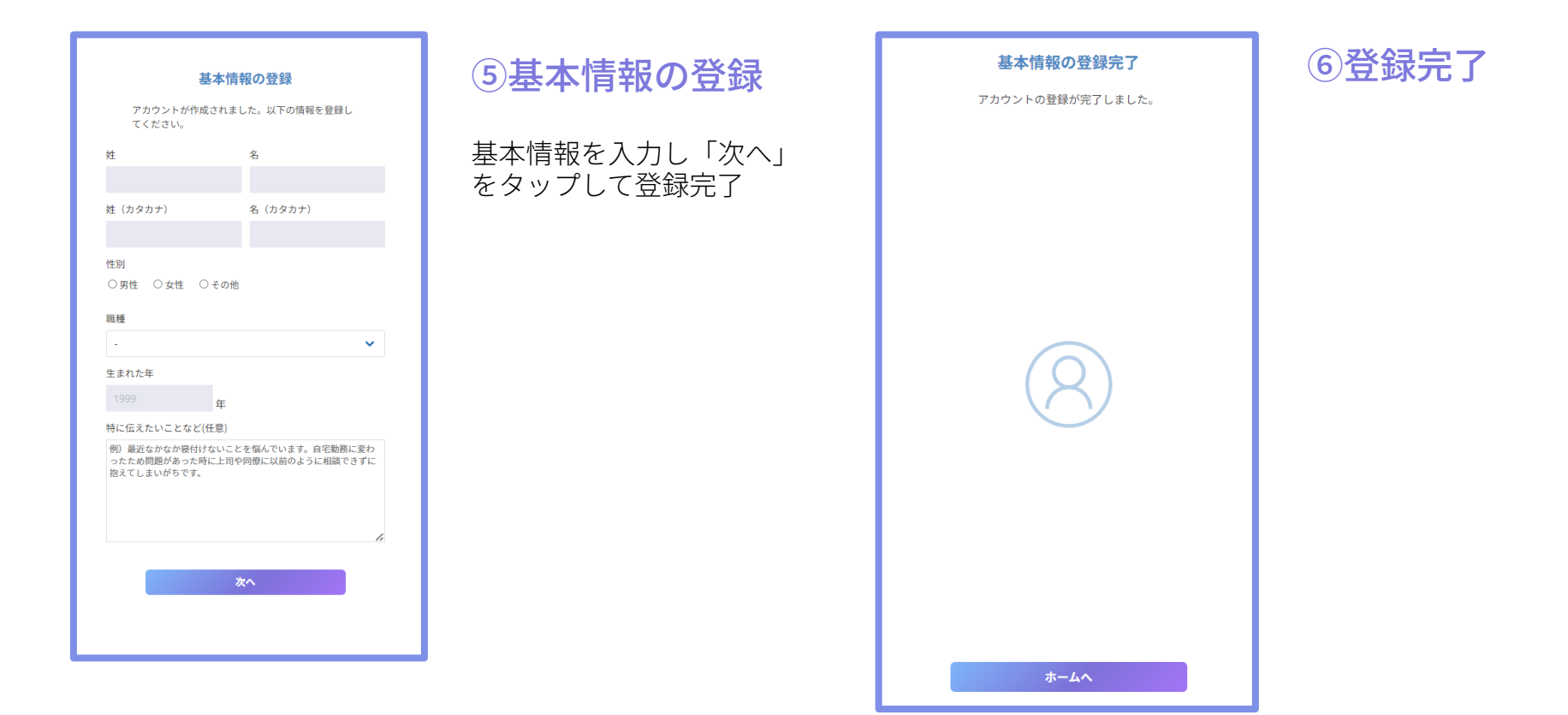

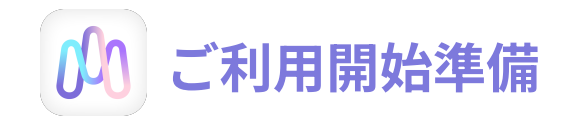

#### ※基本情報を変更する場合

| アカウント情報                             | × |
|-------------------------------------|---|
| アカウント情報の変更                          |   |
| メールアドレス<br>yumecloud.1808@gmail.com |   |
| 基本情報<br>夢 梅子                        | > |
| パスワード<br>*******                    | > |
| 2段階認証<br>無効                         | > |
| Fitbitとの接続<br>未接続                   | > |
| お問い合わせ・サポート                         |   |
| お問い合わせ                              | > |
| サポートページ                             | > |
| その他                                 |   |
| ストレステスト                             | > |
| ビデオチャットに接続する                        | > |
| ユーザーIDを表示                           | > |
|                                     |   |
|                                     |   |
| ログアウト                               |   |

※基本情報を変更したい場合は、Homeへログイン後 右上の人マークをタップするとアカウント情報ページが開きます。

ここでパスワードの変更やお問い合わせを行うことができます。

※特に指示がある場合のみ、下記ご利用可能となります。 ・2段階認証 ・ストレステスト

※ビデオチャットへの接続もこちらから行うことができます。

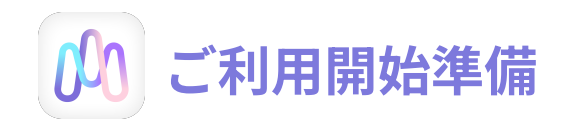

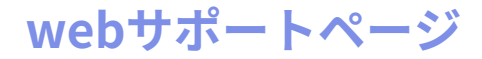

Webサポートページからご確認いただけます。

https://support.yume-cloud.com/

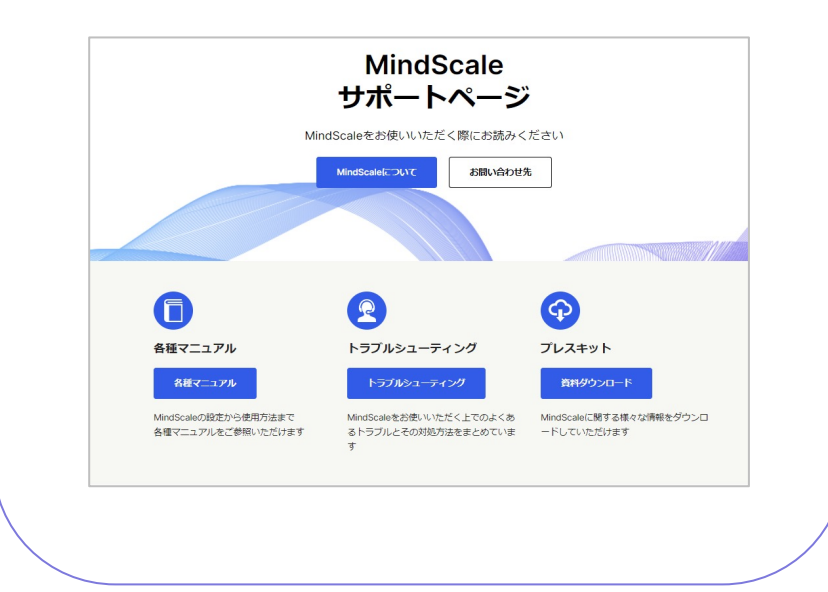

#### ヘルプデスク

メールでのお問い合わせ

helpdesk@yume-cloud.co.jp

営業日24時間以内に返信いたします。